# **Split Order Setup**

Last Modified on 02/04/2025 12:47 pm PST

The following article details the behind-the-scenes setup required to control split order functionality. Split Orders are created when a (parent) work order has an uncompleted task (such as returning the yard box back to the site) and completing that task requires a new work order to be created. Split orders act the same as the work order they are split from and can be used to schedule and record servicing details.

### Permissions

The following permissions are required to complete the setup of Split Order functionality:

| Permission ID | Permission Name             |
|---------------|-----------------------------|
| 24            | Setup / Operations          |
| 120           | Setup / System and Security |

## Setup: Work Type

#### **Pathway:** Setup > Operations > Work Type

Create a 'Work Type' for each line of business where a split order may be generated. In the example below, a 'Return Box' Work Type was created.

| WORK TYPE SETUR | P                    |          |       |                                                                                |                       |                                      |                              |                                |                                                 |                             |                                           | SETU          | JP > OPERATION        | S > WORK TYPE                          |
|-----------------|----------------------|----------|-------|--------------------------------------------------------------------------------|-----------------------|--------------------------------------|------------------------------|--------------------------------|-------------------------------------------------|-----------------------------|-------------------------------------------|---------------|-----------------------|----------------------------------------|
|                 | BUSINESS Roll Off    |          |       | *                                                                              |                       |                                      |                              |                                |                                                 |                             |                                           |               |                       | Ð                                      |
| ID              | NAME                 | LOB      | ACTIO | N CATEGORY IN                                                                  | IVENTORY<br>IOVE TYPE | MANIFEST<br>NOTIFICATION<br>TEMPLATE | ORDER<br>BASELINE<br>SECONDS | DEFAULT<br>SECONDS PER<br>UNIT | CREATE ONE<br>SERVICE<br>RECORD PER<br>QUANTITY | ENABLE<br>DISPOSAL<br>ENTRY | ENABLE DRIVER<br>ENTERED LABEI<br>WEIGHTS | ENABLE DRIVER | PRODUCTIVITY<br>UNITS | ENABLE DRIVER<br>TO SET IN<br>PROGRESS |
| DUMPONLY        | Dump Only            | Roll Off |       | 1                                                                              | lone                  |                                      |                              | 0                              | Yes                                             | Yes                         | No                                        | No            | 1                     | No                                     |
| RETURNBOX       | Return Box           | Roll Off |       | 1                                                                              | lone                  |                                      |                              | 0                              | Yes                                             | No                          | No                                        | No            | 1                     | No                                     |
| RO_DELIVER      | RO Delivery          | Roll Off | Deliv |                                                                                | TYPE                  |                                      |                              |                                |                                                 | 2                           | No                                        | No            | 1                     | No                                     |
| RO_DUMPRET      | RO Dump/Return       | Roll Off | Empt  | OF DATE W                                                                      |                       |                                      |                              |                                |                                                 |                             | No                                        | Yes           | 1                     | Yes                                    |
| RO_DUMPRMV      | RO Dump/Remove       | Roll Off | Remo  | Details                                                                        | Navu                  | Nav Settings                         | Add/Remove D                 | efault Charge Co               | de                                              |                             | No                                        | No            | 1                     | No                                     |
| RO_RELOCAT      | RO Relocate          | Roll Off | Reloc |                                                                                |                       |                                      |                              |                                |                                                 |                             | No                                        | No            | 1                     | No                                     |
| RO_REMOVE       | RO Removal           | Roll Off | Remo  | ID                                                                             |                       |                                      | RETURNBOX                    |                                |                                                 |                             | No                                        | No            | 1                     | No                                     |
| RO_REPAIR       | RO\Packer Repair     | Roll Off | Repa  | NAME                                                                           |                       |                                      | Return Box                   |                                |                                                 |                             | No                                        | No            | 1                     | No                                     |
| RO_Return       | Return Yard Box Only | Roll Off |       | 6515 6500 M                                                                    |                       |                                      |                              |                                |                                                 |                             | No                                        | No            | 1                     | No                                     |
| RO_SWAP         | RO Swap              | Roll Off | Swap  | SELF-SERVIC                                                                    | LE LABEL              |                                      |                              |                                |                                                 |                             | No                                        | No            | 1                     | No                                     |
|                 |                      |          |       | LINE OF BUSINESS                                                               |                       |                                      | Roll Off                     |                                |                                                 | ~                           |                                           |               |                       |                                        |
|                 |                      |          |       | INVENTORY                                                                      | MOVE TYPE             |                                      | None                         |                                |                                                 | ~                           |                                           |               |                       |                                        |
|                 |                      |          |       | ACTION CAT                                                                     | regory                |                                      |                              |                                |                                                 | - ©                         |                                           |               |                       |                                        |
|                 |                      |          |       | MANUFECT                                                                       | OTIFICATION           |                                      |                              |                                |                                                 | -                           |                                           |               |                       |                                        |
|                 |                      |          |       | WANFEST                                                                        | IOTIFICATION          | TEMPLATE                             |                              |                                |                                                 | ÷                           |                                           |               |                       |                                        |
|                 |                      |          |       | CREATE ON                                                                      | E SERVICE RE          | CORD PER QUANTITY                    | No                           |                                |                                                 | *                           |                                           |               |                       |                                        |
|                 |                      |          |       | ENABLE DISPOSAL ENTRY<br>ENABLE CONSOLIDATION BATCH LINK<br>PRODUCTIVITY UNITS |                       | No                                   |                              |                                | ~                                               |                             |                                           |               |                       |                                        |
|                 |                      |          |       |                                                                                |                       | No                                   |                              |                                | ~                                               |                             |                                           |               |                       |                                        |
|                 |                      |          |       |                                                                                |                       | 1.00                                 |                              |                                |                                                 |                             |                                           |               |                       |                                        |
|                 |                      |          |       | DESTRUCTIO                                                                     | ON DATE TRA           | CKING                                | Disabled                     |                                |                                                 | ~                           |                                           |               |                       |                                        |
|                 |                      |          |       | Route Op                                                                       | timization —          |                                      |                              |                                |                                                 |                             |                                           |               |                       |                                        |
|                 |                      |          |       | ORDER B                                                                        | ASELINE SEC           | ONDS                                 |                              |                                |                                                 |                             |                                           |               |                       |                                        |
|                 |                      |          |       | DEFAULT                                                                        | SECONDS PE            | RUNIT                                | 0                            |                                |                                                 |                             |                                           |               |                       |                                        |
|                 |                      |          |       |                                                                                |                       |                                      |                              |                                |                                                 |                             |                                           |               |                       |                                        |

# Setup: Work Type Event Class

#### **Pathway:** Setup > Operations > Work Type Event Class

After adding Work Types, create a Work Type Event Class. It is important that when the Work Type Event Class is created, 'Split Order' is populated in the Event Type field.

| WORK TYPE EVENT CLASS | SETUP             |                      |          |                   |                      | SETUP > OPER | ATIONS > WORK TYPE EVENT CLASS |
|-----------------------|-------------------|----------------------|----------|-------------------|----------------------|--------------|--------------------------------|
| 0                     |                   |                      |          |                   |                      |              | C                              |
| ID                    | NAME              |                      |          |                   | LINE OF BUSINESS     |              | LINKED SERVICE CODES           |
| 1000                  | Roll off Services |                      |          |                   | Roll Off             |              | <u>24</u>                      |
| 1001                  | Front Load Servi  | ices                 |          |                   | Commercial           |              | <u>26</u>                      |
| 1002                  | Residential Servi | ices                 |          |                   | Residential          |              | <u>16</u>                      |
| 1004                  | Residential - Har | nd Throw             |          |                   | Residential          |              | 2                              |
| 1005                  | Landfill          |                      |          |                   | Landfill             |              | 0                              |
| 1006                  | Medical Waste     |                      |          |                   | Medical Waste        |              | 2                              |
| 1007                  | Transfer          |                      |          |                   | Medical Waste        |              | 1                              |
| 1008                  | Scale Inbound     |                      |          |                   | Scale                |              | 1                              |
| 1009                  | Document Destr    | ruction              |          |                   | Document Destruction |              | 2                              |
| 1010                  | Hazardous Wast    | te Services          |          |                   | Hazardous Material   |              | 1                              |
| 1011                  | MISC              |                      |          |                   | Miscellaneous        |              | 1                              |
| 1012                  | SCALE_OUT         |                      |          |                   | Scale                |              | 1                              |
| Available Actions     |                   | _                    |          |                   |                      |              |                                |
| U                     |                   | EVENT                |          | Roll off Services |                      |              |                                |
| EVENT CLASS           | EVENT TYPE        | W EVENT TYPE         |          | Split Order       |                      | r            |                                |
| Roll off Services     | On Call           | R                    |          | Return Box        |                      |              | •                              |
| Roll off Services     | On Call           | R                    |          | Neturn box        |                      |              | •                              |
| Roll off Services     | Scheduled Service | R ALLOW SELF-SERVICE | ORDERING | No                |                      | r            | •                              |
| Roll off Services     | On Call           | R                    |          |                   |                      |              | •                              |
| Roll off Services     | Add Service       | R                    |          |                   |                      |              | •                              |
| Roll off Services     | Quantity Increase | R                    |          |                   |                      |              | •                              |
| Roll off Services     | Quantity Decrease | R                    |          |                   |                      |              | •                              |
| Roll off Services     | End Service       | R                    |          |                   |                      |              | •                              |
| Roll off Services     | On Call           | RO Delivery          | No       |                   |                      |              | •                              |
| Roll off Services     | On Call           | RO\Packer Repair     | No       |                   |                      |              | •                              |
| Roll off Services     | Split Order       | Return Box           | No       |                   |                      |              | •                              |
| Roll off Services     | Split Order       | Dump Only            | No       |                   |                      |              | •                              |
| Roll off Services     | Split Order       | Return Yard Box Only | No       |                   |                      |              | •                              |

### Create a Split Order Event Type

- 1. Select the Work Type from the upper grid to display the Work Type Event Class below.\
- 2. From Work Type Event Class, select the green '+' icon.
- 3. Select 'Split Order' from the **Event Type** drop down.
- 4. Select the previously created Work Type from the Work Type drop down.
- 5. Enter a Note for internal referencing (optional).

## Setup: Reason Code

#### Pathway: Setup > System > Reason Code

Review the Reason Codes created for Service Exceptions. If needed, add additional Reason Codes for the driver to select indicating the reason for a service exception.

When a driver marks a stop with an exception AND includes a Reason Code, the stop will display under the Exceptions column in Dispatch and the work order will update to match the 'WO New Status' for the selected Reason Code. **Otherwise**, if the drivers marks the stop with an exception and does not include a reason code the stop will display in Dispatch under the *Do Not Service* column as 'Not Serviced.'

| TYPE T<br>ervice Exception<br>ervice Exception<br>ervice Exception<br>ervice Exception | Service Exception | -             |                            |                   |                      |                   |             |        |
|----------------------------------------------------------------------------------------|-------------------|---------------|----------------------------|-------------------|----------------------|-------------------|-------------|--------|
| ervice Exception<br>ervice Exception<br>ervice Exception<br>ervice Exception           | LINE OF BUSINESS  |               |                            |                   |                      |                   |             |        |
| ervice Exception<br>ervice Exception<br>ervice Exception<br>ervice Exception           |                   | REASON CODE 🕇 | NAME                       | GL ACCOUNT        | DISPLAY IN<br>MOBILE | RESULT            | EXTERNAL ID | ACTIVE |
| ervice Exception<br>ervice Exception<br>ervice Exception                               | Commercial        | 123SVCEXEC    | Inactive Service Exception |                   | No                   | Not Serviced      |             | No     |
| ervice Exception<br>ervice Exception                                                   | Residential       | BLCART        | Blocked Cart               |                   | Yes                  | Not Serviced      |             | Yes    |
| ervice Exception                                                                       | Commercial        | FLBLOCKED     | Bin Blocked                |                   | Yes                  | Not Serviced      |             | Yes    |
|                                                                                        | Commercial        | FLOVRLD       | Bin Overloaded             |                   | Yes                  | Not Serviced      |             | Yes    |
| ervice Exception                                                                       | Commercial        | FLRECCONT     | Recycling Contaminated     |                   | No                   | Not Serviced      |             | Yes    |
| ervice Exception                                                                       | Residential       | RENOCAOUT     | No Trash Out               |                   | Yes                  | Not Serviced      |             | Yes    |
| ervice Exception                                                                       | Residential       | RERECCONT     | Recycling Contaminated     |                   | Yes                  | Not Serviced      | 321231      | Yes    |
| ervice Exception                                                                       | Residential       | RESOVERL      | Cart/Bin Overloaded        |                   | Yes                  | Not Serviced      |             | Yes    |
| ervice Exception                                                                       | Roll Off          | Return        | Dump Location Closed       |                   | Yes                  | Service Completed |             | Yes    |
| ervice Exception                                                                       | Roll Off          | ROBLOCKED     | Blocked                    |                   | Yes                  | Not Serviced      |             | Yes    |
| ervice Exception                                                                       | Roll Off          | ROINYARD      | Box Left in Yard           |                   | No                   | Service Completed |             | Yes    |
| ervice Exception                                                                       | Roll Off          | ROOVERLD      | Roll Off Overloaded        |                   | Yes                  | Service Completed |             | Yes    |
| ervice Exception                                                                       | Residential       | RSDRVCNCRN    | DRIVER CONCERN             |                   | Yes                  | Service Completed |             | Yes    |
|                                                                                        |                   |               |                            | EDIT REASON CODE  |                      |                   | 2           | 8      |
|                                                                                        |                   |               |                            | ТҮРЕ              | Servi                | ce Exception      | Ŧ           |        |
|                                                                                        |                   |               |                            | ID                | Retu                 | rn                |             |        |
|                                                                                        |                   |               |                            | NAME              | Dum                  | p Location Closed |             |        |
|                                                                                        |                   |               |                            | EXTERNAL ID       |                      |                   |             |        |
|                                                                                        |                   |               |                            | DISPLAY IN MOBILE | Yes                  |                   | Ŧ           |        |
|                                                                                        |                   |               |                            | LINE OF BUSINESS  | Roll                 | Off               | Ŧ           |        |
|                                                                                        |                   |               |                            | WO NEW STATUS     | Servi                | ce Completed      | ~           |        |
|                                                                                        |                   |               |                            | ACTIVE            | Yes                  |                   | ~           |        |
|                                                                                        |                   |               |                            |                   |                      |                   |             |        |

## **Related Articles**

Create a Split Order